## Waitlist position

- Students are able to view your waitlist position within your student center.
  - o In the "Academics" section, click "My Class Schedule"
  - After Selecting your term. Within the "Class Schedule Filter Options", select "Show Waitlisted Classes" then the green filter button.

Step 1:

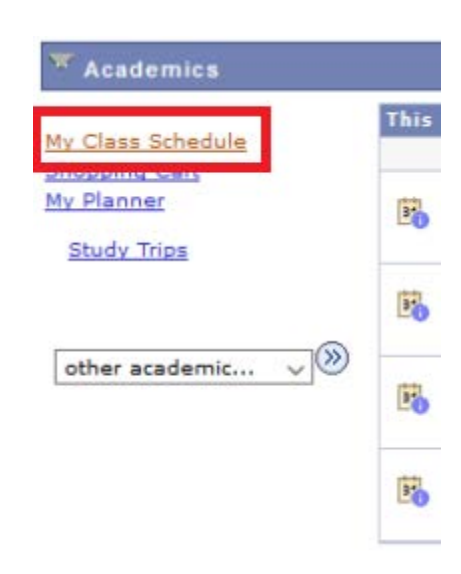

## Step 2:

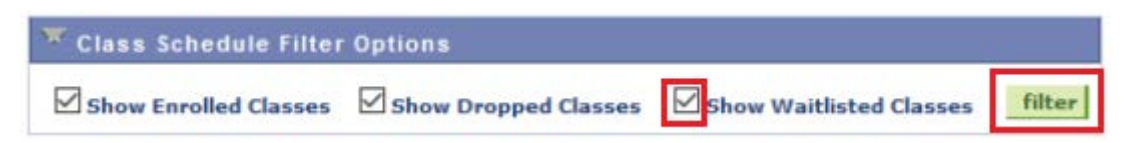

## Step 3:

| Status       |         | W<br>Po    | aitlist<br>sition Units | Grading               | Grade          | Deadlines         |
|--------------|---------|------------|-------------------------|-----------------------|----------------|-------------------|
| Waiting      |         | 1          | 3.00                    | Credit / No<br>Credit |                |                   |
| Class<br>Nbr | Section | Component  | Days & Times            | Room                  | Instructor     | Start/End<br>Date |
| 2204         | 002     | I sharehow | The BLOOMM              | Char 1117             | Robert Petrick | 01/25/2010        |